# How to set-up your Incas CEM Assessments (WEB Only Version) via CEM Secure

This document will provide guidance to successfully set-up and administer your Incas CEM Assessments.

#### We will cover:

- Access Incas via the CEM Secure website
- Uploading student details
- Edit a student record
- Access your student Incas assessment module passwords
- Find your Incas assessment Passkey
- Creating your assessment shortcut
- Checking who has been tested

### Logging into the CEM secure website

You will have created your **CEM Secure** account prior to purchasing the Incas assessment. You can access the Incas assessment either from the **CEM Secure** website or via the **Incas+** website which you will have a username and password for.

In this guide we will access Incas via the CEM Secure website.

From the CEM website (<u>www.cem.org</u>) and from the *Secure Sites* menu option select *CEM Secure*.

| * | ABOUT 👻 | EDUCATIONAL RESEARCH 🔫 | SCHOOL ASSESSMENTS 🔻 | SECURE SITES 🔻 | CEM BLOG | ۹ |
|---|---------|------------------------|----------------------|----------------|----------|---|
| _ |         |                        |                      | CEM SECURE     |          |   |
|   |         |                        |                      | INCAS+         |          |   |
|   |         |                        |                      |                |          |   |
|   |         |                        |                      | SECONDARY+     |          |   |
|   |         |                        |                      |                |          |   |
|   |         |                        |                      | CEM IBE+       | AN AN    |   |
| D | agist   | or or Don              | 014/ 19 014/         | 1000           |          |   |

• Enter your school *Username* and *Password* into the relevant text boxes.

| Username | Forgot Username |
|----------|-----------------|
| Password | Reset Password  |

This is the CEM Secure website (your school name will be displayed in the top right of the screen.

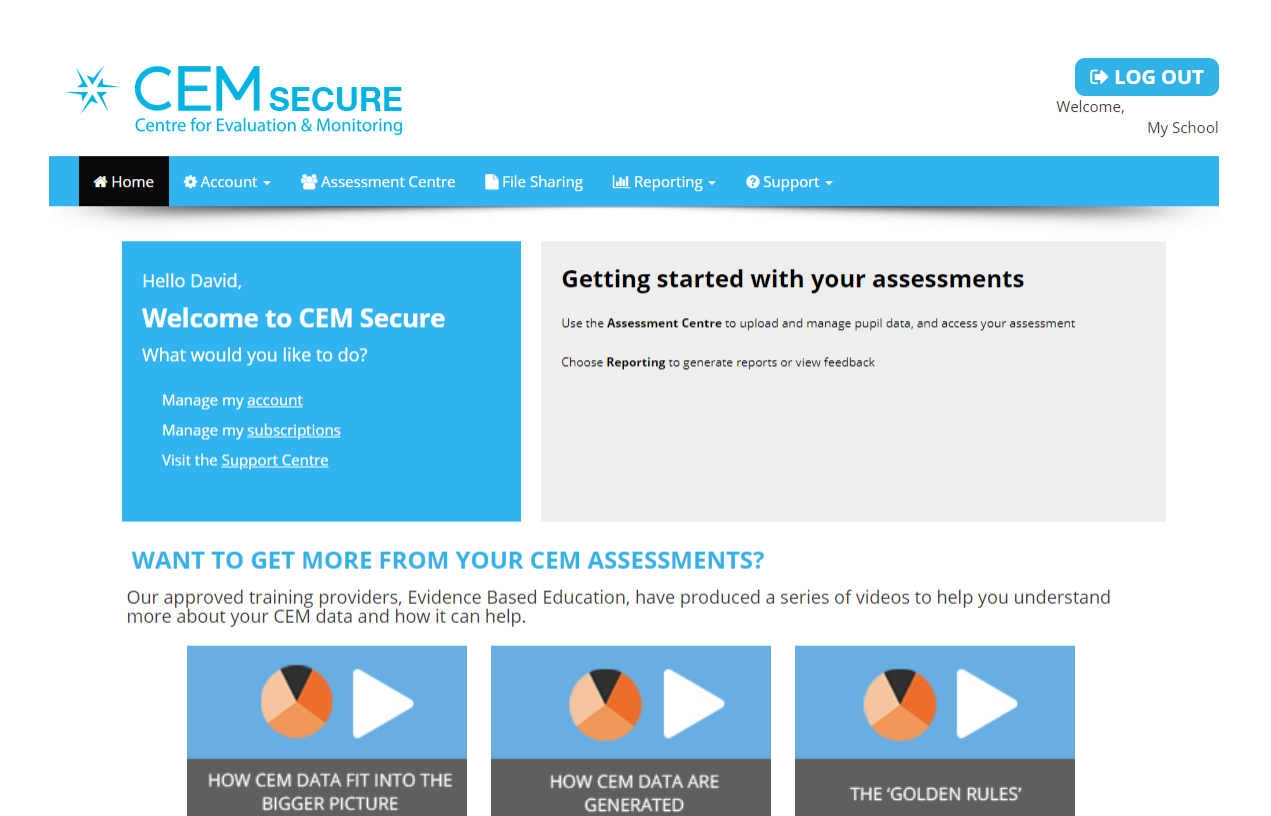

- From the displayed menu choose Assessment Centre
- You will now be asked to Select the Assessment. The CEM Secure website is also where you can access the BASE reception age assessment, so this assessment may also appear as an option. In this guide we will select the **Incas** assessment. Highlight the most recent Incas academic year and click **OK**.

# Select Assessment

Use the list below to select the assessment that you would like to view.

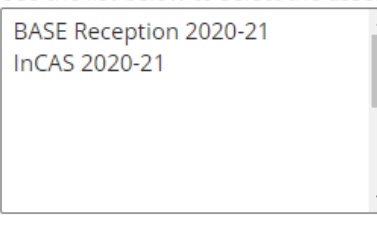

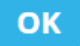

This is the Assessment Centre.

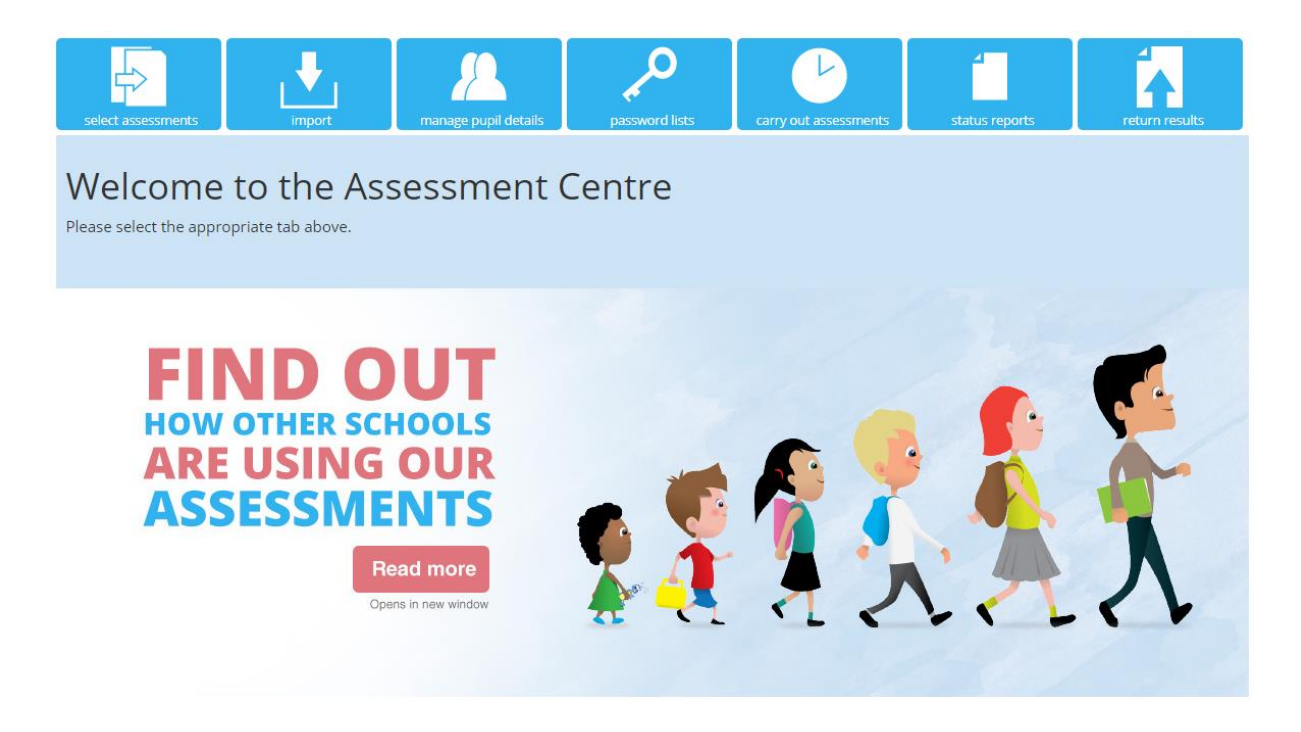

# **Upload student details (mandatory)**

A student details file has to be loaded prior to Incas assessments being taken. Once student details have been loaded the individual module passwords for each student will be automatically generated.

Your file will need to include the following information (a \* indicates a required field):

| Column Header                     | Description                                                   |   |
|-----------------------------------|---------------------------------------------------------------|---|
| * First name                      | The first name by which the pupil is usually known            | * |
| * Surname                         | The surname by which the pupil is usually known               |   |
| * DOB                             | dd/mm/yyyy                                                    |   |
| * Gender                          | M for male pupils or F for female pupils                      |   |
| * Class                           | The class name can be up to 25 characters                     |   |
| * Year Group                      | 1,2,3,4,5,6 (Eng, Aus) P2,P3,P4,P5,P6,P7 (Scot, NI)           |   |
| UPN/student code                  | UPN or SCN (Unique Pupil Number or Scottish Candidate Number) |   |
| English as an Additional Language | English as an Additional Language                             |   |
| Free School Meals                 | Is the pupil entitled to Free School Meals?                   | Ŧ |

#### Create your details file in Microsoft Excel and save it as a csv file:

| File name:    | Incas example pupil details template 2021      |
|---------------|------------------------------------------------|
| Save as type: | CSV (Comma delimited)                          |
| Authors:      | Excel Workbook<br>Excel Macro-Enabled Workbook |
|               | XML Spreadsheet 2003                           |
|               | CSV (Comma delimited)                          |
|               | Formatted Text (Space delimited)               |

Choose the *Import* option from Assessment Centre. Click *Choose File* and browse to where you have saved your details file, if your file does <u>not</u> have a header row change *Yes* to *No*, and then click *Upload*.

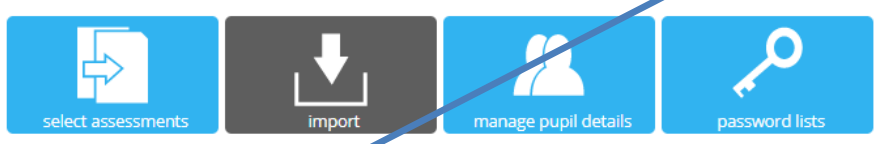

# Import Pupil Details for InCAS

The following steps enable you to import your pupil details ready to run the assessment. a. Select the step using the button below Choose file No file chosen

b. Does the file contain column headers?

● Yes O No

c. Click to upload the file

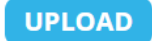

• You will then have the option to match the headers in your file with the CEM Headers. If your file headers are the same as the CEM Headers then they should automatically match.

| Import Pupil Details for                                                                                                    | Incas                                                                                          |                                                                    |                                                                    |                                 |
|----------------------------------------------------------------------------------------------------|------------------------------------------------------------------------------------------------|--------------------------------------------------------------------|--------------------------------------------------------------------|---------------------------------|
| The following steps enable you to import your pupil detain<br>The left hand column in the table below shows the column<br>a. Please select the descriptions which best match the | ils ready to run the assess<br>in headers from your file.<br><b>e content of your fil</b> e un | ment software.<br>The columns are show<br><b>ng each drop down</b> | wn as Column_0 if no headin<br><b>list in the right hand colun</b> | gs were provided.<br><b>1n.</b> |
| Header in the file                                                                                                    | CEM Header 🦰                                                                                   |                                                                    |                                                                    |                                 |
| Surname                                                                                                    | Surname                                                                                        | ~                                                                  |                                                                    |                                 |
| Forename                                                                                                    | First name                                                                                     | ~                                                                  |                                                                    |                                 |
| Gender                                                                                                    | Gender                                                                                         | ~                                                                  |                                                                    |                                 |
| DOB                                                                                                    | DOB                                                                                            | ~                                                                  |                                                                    |                                 |
| Class                                                                                                    | Class                                                                                          | ~                                                                  |                                                                    |                                 |
| yeargroup                                                                                                    | Year Group                                                                                     | ~                                                                  |                                                                    |                                 |
|                                                                                                    |                                                                                                |                                                                    |                                                                    |                                 |

• If any columns do not automatically match you can manually match by clicking the down arrow in each header box and make your match selection from the options available (shown below):

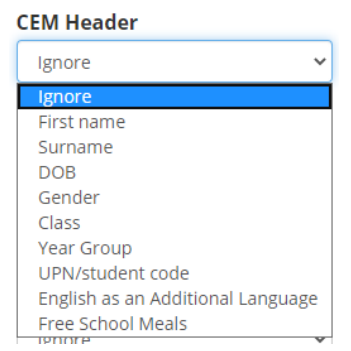

• Once all matches have been made you have the chance to review what is going to be loaded. Click *Next* if you are happy to load.

## Import Pupil Details for InCAS

The following steps enable you to import your pupil details ready to run the assessment software.

| ~         |                                                |                                                                                               |                                                                                                    |                                                                                                    |                                                                                                    |
|-----------|------------------------------------------------|-----------------------------------------------------------------------------------------------|----------------------------------------------------------------------------------------------------|----------------------------------------------------------------------------------------------------|----------------------------------------------------------------------------------------------------|
| Surname   | DOB                                            | Gender                                                                                        | Class                                                                                                    | Year Group                                                                                                    | edit                                                                                                    |
| Argyle    | 01/10/2013                                     | М                                                                                             | Brabham                                                                                                    | 1                                                                                                    | Selit V Delete                                                                                                    |
| Edinburgh | 01/10/2012                                     | F                                                                                             | Brabham                                                                                                    | 2                                                                                                    | Selit Edit Delete                                                                                                    |
| Fife      | 01/10/2011                                     | М                                                                                             | Brabham                                                                                                    | 3                                                                                                    | Selit V Delete                                                                                                    |
| Inverness | 01/10/2010                                     | F                                                                                             | Lotus                                                                                                    | 4                                                                                                    | 🖋 Edit 🗡 Delete                                                                                                    |
| Perth     | 01/10/2009                                     | М                                                                                             | Lotus                                                                                                    | 5                                                                                                    | 🖋 Edit 🗙 Delete                                                                                                    |
|           |                                                |                                                                                               |                                                                                                    |                                                                                                    |                                                                                                    |
|           |                                                |                                                                                               |                                                                                                    |                                                                                                    | •                                                                                                    |
|           | Surname Surname Edinburgh Fife Inverness Perth | SurnameDOBArgyle01/10/2013Edinburgh01/10/2012Fife01/10/2011Inverness01/10/2010Perth01/10/2009 | VorSurnameDOBGenderArgyle01/10/2013MEdinburgh01/10/2012FFife01/10/2011MInverness01/10/2010FPerth01/10/2009M | VorticitiesVorticitiesVorticitiesSurnameDOBGenderClassArgyle01/10/2013MBrabhamEdinburgh01/10/2012FBrabhamFife01/10/2011MBrabhamInverness01/10/2010FLotusPerth01/10/2009MLotus | SurnameDOBGenderClassYear GroupArgyle01/10/2013MBrabham1Edinburgh01/10/2012FBrabham2Fife01/10/2011MBrabham3Inverness01/10/2010FLotus4Perth01/10/2009MLotus5 |

Your details are now loaded!!

### **Getting your Student Incas Module Passwords**

To successfully take an incas module, a student will need to enter their unique 3 character password when the Incas assessment is launched. Each student will have a unique password for each Incas module, 6 in total (Reading, General Maths, Developed Ability, Mental Arithmetic, Spelling and Attitudes).

NEXT

• From the Assessment Centre menu select *Password lists*.

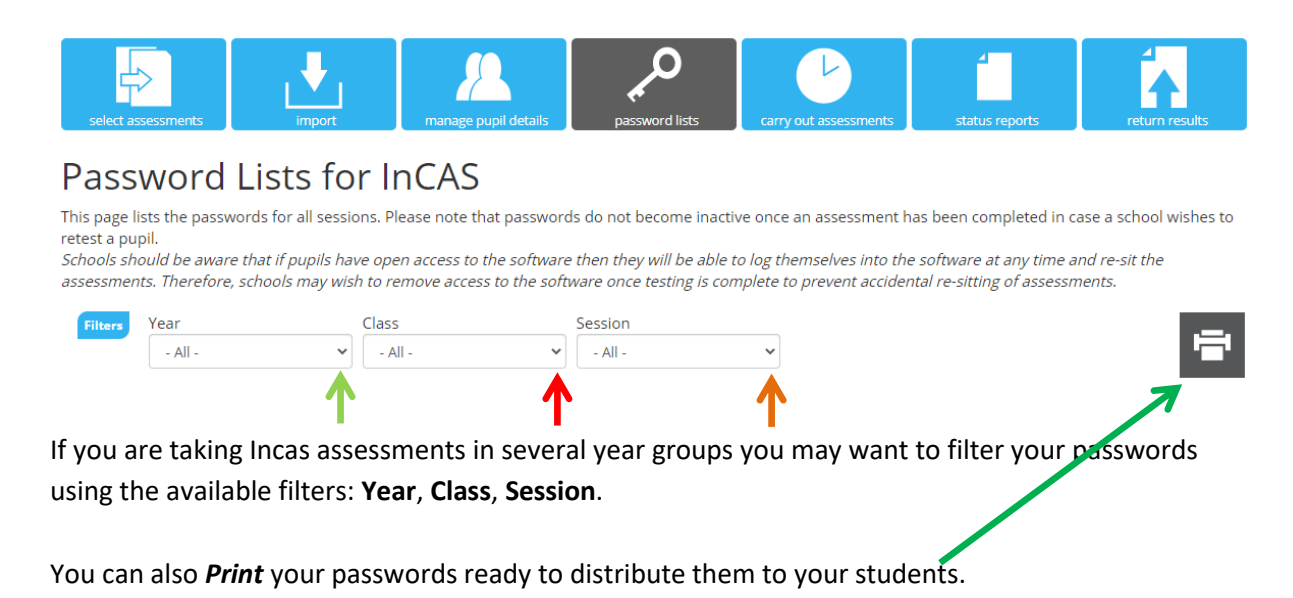

| This examp | le shows th | e Genral Math | ıs Quiz passwor | ds for a c | hosen cl | ass. |
|------------|-------------|---------------|-----------------|------------|----------|------|
|            |             |               |                 |            |          |      |

| F | Iters Year | Class     | Session                |                    |          |
|---|------------|-----------|------------------------|--------------------|----------|
|   | - All -    | ✓ Brabham | ✓ General Maths Quiz ✓ |                    |          |
|   |            |           |                        |                    |          |
|   | First name | Surname 🔻 | DOB                    | SubtestName        | Password |
| 4 | Brabham    |           |                        |                    |          |
|   | Alfie      | Argyle    | 01/10/2013             | General Maths Quiz | ХХХ      |
|   | Edith      | Edinburgh | 01/10/2012             | General Maths Quiz | YYY      |
|   | Freddie    | Fife      | 01/10/2011             | General Maths Quiz | ZZZ      |

# **Editing a Candidate**

Once you have loaded your student details, you can edit them by selecting *Candidate Editor* then choose the required student record and click *Edit*.

You can also create a new student or class by selecting *New*, or *Move* a student into a different year group or class, and also *Delete* a student record.

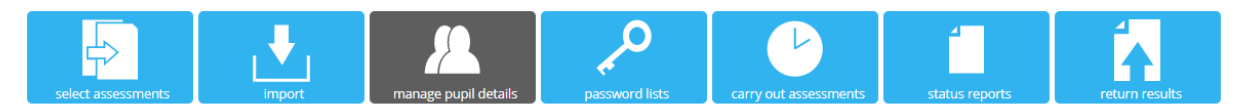

# Manage Pupil Details for InCAS

On this page you can add and edit pupil details. Use the filters to specify the year group or class you wish to view.

| Fil | Year<br>- All - | •              | Class<br>- All - | •               |            |                |                |            |   |
|-----|-----------------|----------------|------------------|-----------------|------------|----------------|----------------|------------|---|
|     | NEW -           | EDIT - N       | NOVE - DE        | LETE -          |            |                |                |            |   |
|     |                 | ٩              | 0                |                 |            |                |                |            |   |
|     | edit            | First name 🛛 🔻 | Surname <b>y</b> | Gender <b>y</b> | DOB        | Class <b>T</b> | Year Group 🛛 🔻 | UPN/studen | T |
|     | Edit            | Alfie          | Argyle           | М               | 01/10/2013 | Brabham        | Year 1         |            | • |
|     | Edit            | Edith          | Edinburgh        |                 | 01/10/2012 | Brabham        | Year 2         |            |   |
|     | Edit            | Freddie        | Fife             | М               | 01/10/2011 | Brabham        | Year 3         |            |   |

• If you need to edit a student record, highlight the student and click 'Edit'.

| Edit Pupil                                        |                   |   |
|---------------------------------------------------|-------------------|---|
| Forename *                                        | Edith             |   |
| Surname *                                         | Edinburgh         |   |
| DOB * (dd/mm/yyyy)                                | 01/10/2012        |   |
| Gender *                                          | O Male 💿 Female   |   |
| Class Name *                                      | Brabham           | ~ |
| Year Group *                                      | Year 2            | ~ |
| UPN/student code                                  |                   |   |
| English as an Additional Language                 | - not specified - | ~ |
| Cognitive and Learning Difficulties               |                   |   |
| Emotional, Behavioural and Social<br>Difficulties |                   |   |
| Sensory and Physical Difficulties                 |                   |   |
| Communication and Interaction<br>Difficulties     |                   |   |
| Other Need                                        |                   |   |
| Deafness                                          | - not specified - | ~ |

• When all changes have been made, click 'Save'.

| Emotional, Behavioural and Social<br>Difficulties |                   |   |  |
|---------------------------------------------------|-------------------|---|--|
| Sensory and Physical Difficulties                 |                   |   |  |
| Communication and Interaction<br>Difficulties     |                   |   |  |
| Other Need                                        |                   |   |  |
| Deafness                                          | - not specified - | ~ |  |
| Free School Meals                                 | - not specified - | ~ |  |
| Ethnicity                                         | - not specified - | ~ |  |
| Born in UK                                        | - not specified - | ~ |  |
| Postcode                                          |                   |   |  |

# Access the Assessment Shortcut and Assessment Passkey

To complete the assessments you will need to access the Assessment shortcut and Passkey.

• Select the 'Carry out Assessments' menu option.

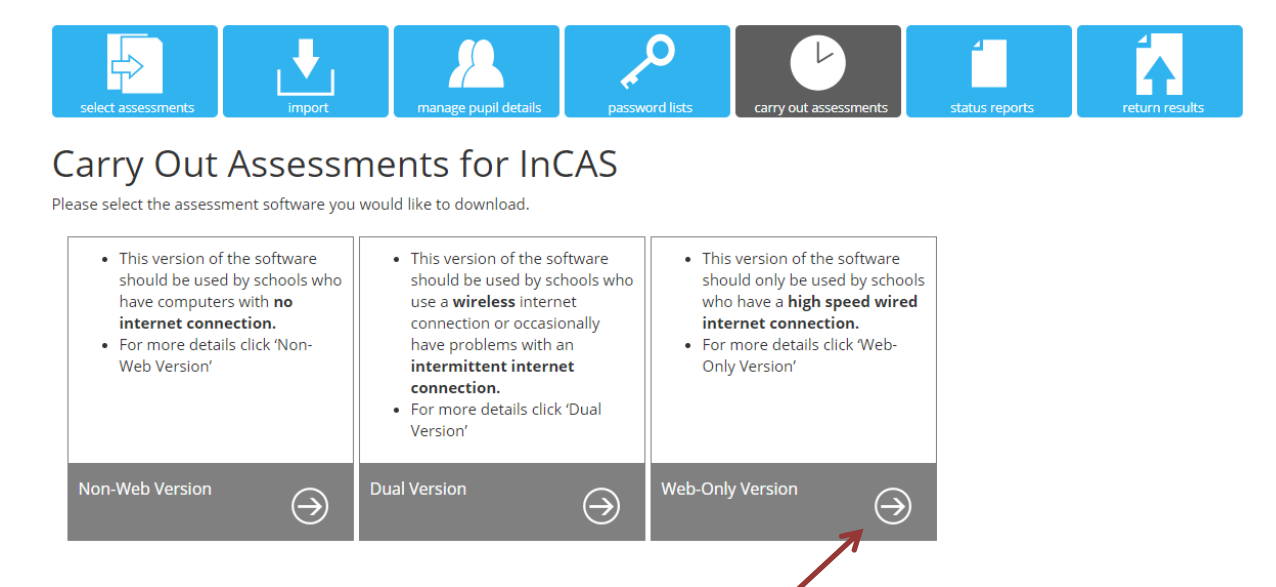

### Choose the version of the assessment you will be taking

There are 3 versions of the assessment:

- Non-Web Version
- Dual Version
- Web-Only Version

In this guide we will show the Web-Only-Version process.

• Click on the *arrow* in the Web-Only box.

You will be taken to the Web delivered page.

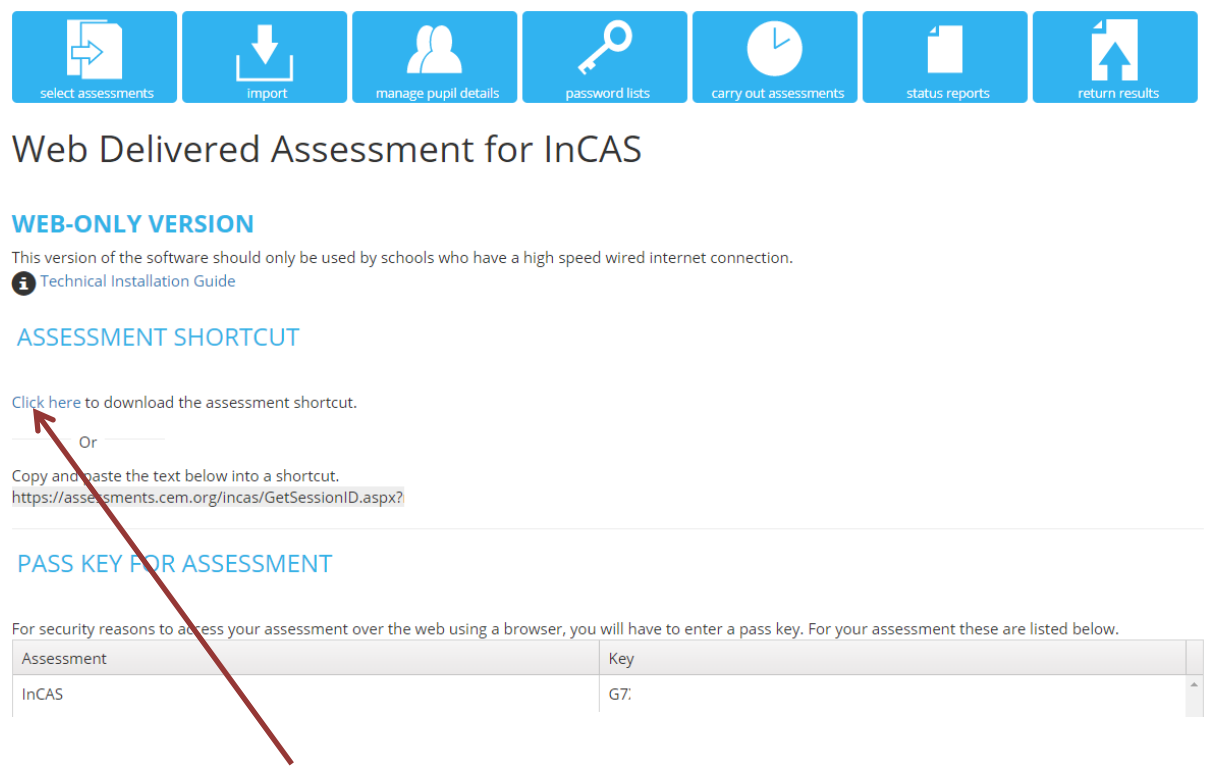

- You can 'Click here' to download the assessment shortcut.
- The Passkey for your Incas assessments will be displayed in the *Key* column. Remember the passkey is unique to your school but is the same for each student who will be taking an Incas assessment, regardless of the cohort they are in.
- The **shortcut** will appear in the bottom left corner of your Chrome browser. This can then be saved somewhere on your school system, in a location where the students can access it.

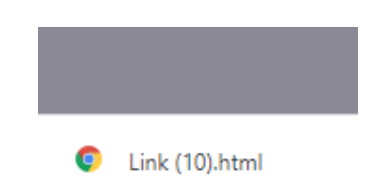

#### You can also create a desktop shortcut this way:

• Highlight the shortcut text displayed beneath the Click Here link and 'Copy'.

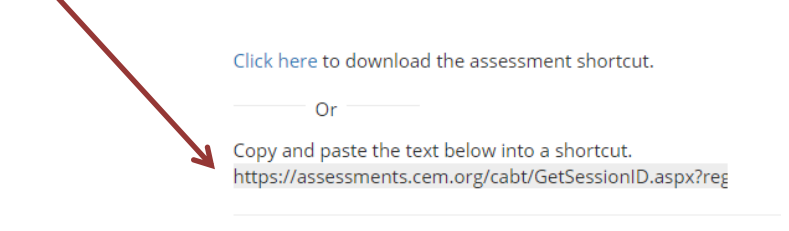

For security reasons a pass key is required to access your asses

• Go to your computer desktop and right click your mouse and select 'New' then 'Shortcut.'

|   | Paste shortcut                |             |     |                           |
|---|-------------------------------|-------------|-----|---------------------------|
|   | Undo Rename                   | Ctrl+Z      |     |                           |
| s | Shared Folder Synchronization | >           |     |                           |
|   | Graphics Properties           |             |     |                           |
|   | Graphics Options              | <u>&gt;</u> |     | Folder                    |
|   | New                           | >           |     | Shortcut                  |
|   | Display settings              |             | A   | Microsoft Access Database |
| 2 | Personalise                   |             |     | Bitmap image              |
|   |                               |             |     | Contact                   |
|   |                               |             | (m) |                           |

• **Paste** the copied shortcut text into the location text box

1

|   |                                                                                                    | × |  |  |  |  |  |
|---|----------------------------------------------------------------------------------------------------|---|--|--|--|--|--|
| F | R Create Shortcut                                                                                                    |   |  |  |  |  |  |
|   | What item would you like to create a shortcut for?                                                                          |   |  |  |  |  |  |
|   | This wizard helps you to create shortcuts to local or network programs, files, folders, computers or<br>Internet addresses. |   |  |  |  |  |  |
|   | Type the location of the item:                                                                                              |   |  |  |  |  |  |
|   | Browse                                                                                                    |   |  |  |  |  |  |
|   | Click Next to continue.                                                                                                    |   |  |  |  |  |  |
|   |                                                                                                    |   |  |  |  |  |  |
|   |                                                                                                    |   |  |  |  |  |  |
|   |                                                                                                    |   |  |  |  |  |  |
|   | Next Cance                                                                                                    |   |  |  |  |  |  |
|   |                                                                                                    |   |  |  |  |  |  |

• Rename your assessment link (I have renamed my example test link Incas Assessment)

| ÷ |                                                         |
|---|---------------------------------------------------------|
|   | What would you like to name the shortcut?               |
| ł | Type a name for this shortcut:<br>New Internet Shortcut |
|   | Click Finish to create the shortcut.                    |
|   |                                                         |
| 1 |                                                         |
| 2 | Finish Cancel                                           |

• My test link now looks like this on my computer desktop.

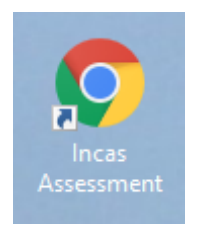

NOTE: the assessment link will be the same for all the Incas CEM assessments your school may be taking.

The Passkey is unique to your school and is the same for each student in your school who will be taking an Incas assessment.

The Incas module Passwords are unique to each student, and each module will have a different password.

# **Testing students**

When students come to take the assessment they will be required to do the following:

- The student will select the Incas Assessment link
- They will enter the Incas school Assessment Passkey
- They will enter their unique 3 character Module Password
- The student will set the computer volume to the required level (remember there is sound with the Incas test so working headphones will be required)
- The assessment will start
- The student will follow the **on-screen** instructions and **complete** the test
- When the assessment module is completed the student will see an on-screen message to say the test has been **completed** and their results **returned to CEM**
- The internet browser can then be closed

### What if something goes wrong?

Using the fully online version there is always the risk that an internet connection may be broken. This may result in the automatic transfer of a student's test responses file being unable to be transferred to CEM when the test is completed.

If this happens a message will be displayed on screen to say that the transfer of the completed assessment file has failed.

Don't worry the results can be returned to us manually.

You will be prompted to save the results file somewhere on your computer. We would recommend saving the file to your computer desktop or documents folder, and rename it as the name of the student.

This can then be returned using the *Return Results* menu option from Assessment Centre. Simply click *Choose File* and browse to where your file is saved and click *Upload*.

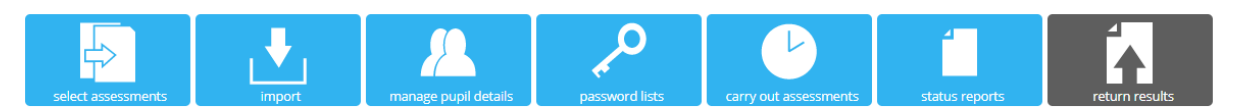

#### **Return Results**

This page should be used to return your assessment data for the Non-Web Version of the assessment software or where the web connection failed during automatic return of data (Instructions on how to create the file for upload can be found in the FAQ section).

Choose file No file chosen

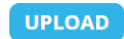

# Checking who has been tested

By selecting the *Status Reports* menu option in Assessment Centre you can see who has completed the assessment and who is still to be tested, example shown below:

| se               | lect assessments                                                              | import    | manage           | pupil details    | password lists | Carry out asses | ssments sta | tus reports | return results |  |  |  |  |  |  |
|------------------|-------------------------------------------------------------------------------|-----------|------------------|------------------|----------------|-----------------|-------------|-------------|----------------|--|--|--|--|--|--|
| Sta<br>This p    | Status Report<br>This page shows a summary of the status of your assessments. |           |                  |                  |                |                 |             |             |                |  |  |  |  |  |  |
| Filt             | Year<br>- All -                                                               | ~         | Class<br>- All - | ~                |                |                 |             |             | ÷              |  |  |  |  |  |  |
|                  | Q 0                                                                           |           |                  |                  |                |                 |             |             |                |  |  |  |  |  |  |
|                  | Forename 🛉                                                                    | Surname y | DOB <b>T</b>     | Reading <b>Y</b> | General 🔻      | Develop 🔻       | Mental A 🔻  | Spelling 🔻  | Attitudes 🔻    |  |  |  |  |  |  |
| ₄ Year 1 Brabham |                                                                               |           |                  |                  |                |                 |             |             |                |  |  |  |  |  |  |
|                  | Alfie                                                                         | Argyle    | 01/10/2013       | Pending          | Pending        | Pending         | Pending     | Pending     | Pending        |  |  |  |  |  |  |

The Incas modules are displayed and the status of each.

- Pending the module has not yet been taken
- **Completed** the module has been successfully completed
- In-Progress the module has been started but not finished